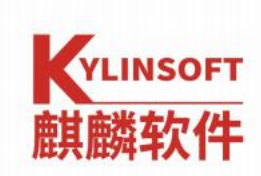

### 银河麒麟桌面系统 v10 samba 互访

samba 手册

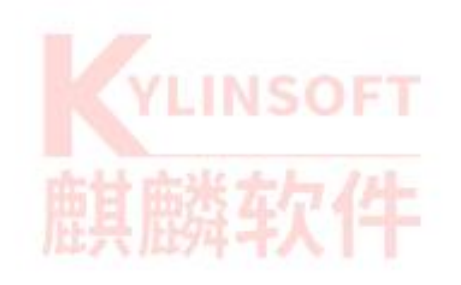

麒麟软件有限公司 2021 年 04 月

| 系统名称 |                     | 银河麒麟桌面版 v10 |  |  |  |  |  |
|------|---------------------|-------------|--|--|--|--|--|
| 版本号  | 0710                |             |  |  |  |  |  |
| 作者   | 周嘉誉 编写日期 2021年4月28日 |             |  |  |  |  |  |
| 修改人  |                     | 修改日期        |  |  |  |  |  |

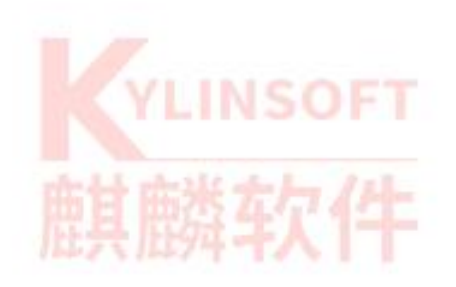

# 目录

| 第 | 1    | i samba 简介     | .2  |
|---|------|----------------|-----|
| 第 | 2章   | i samba 连接     | .3  |
|   | 2. 1 | 前置要求           | . 3 |
|   | 2. 2 | B 电脑设置共享文件夹    | . 5 |
|   | 2. 3 | A 电脑连接共享文件夹    | .6  |
| 第 | 3 章  | :常见问题1         | 1   |
|   | 1.   | 创建共享的时候出现如下图错误 | 11  |
|   | 2.   | 创建共享的时候出现如下图错误 | 11  |

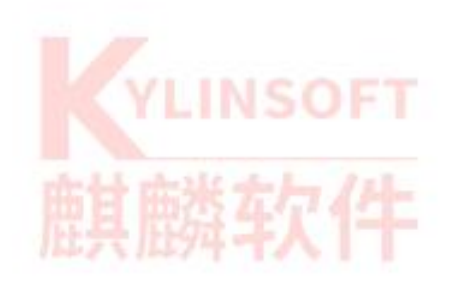

## 第1章 samba 简介

Samba 是基于 SMB/CIFS 网络协议的重新实现的一个免费软件,包括服务端和客户端。SMB 是 Server Messages Block 的缩写,是一种在局域网上共享文件和打印机的一种通信协议,为局域网内的不同计算机之间提供文件和打印机等资源的 共享服务。

如果创建 samba 共享前后出现问题或者报错,请查看第三章常见问题看是否 能排查,不行的话请联系微信公众号: 麒麟软件技术服务处理

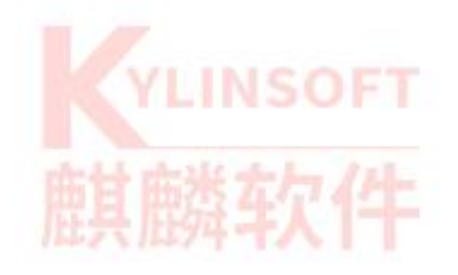

# 第2章 samba 连接

### 2.1 前置要求

假设有 A 和 B 两台银河麒麟系统机器, A 准备去连接 B 共享的文件夹 一般银河麒麟 v10 桌面版系统自带 samba 服务,如果不清楚的话,可以用 dpkg -1 samba 然后回车,如果有显示,且状态是 ii,即代表是安装并且服务是正常的 如果没有装的话可以输入命令:

sudo apt update

| sudo | apt | install | samba |
|------|-----|---------|-------|
| Juuo | upt | mocuri  | Samba |

安装 samba 即可

还有就是需要在 A 和 B 两台机器需要在安全中心勾选 samba 的服务选项开启 samba 服务,安全中心在开始菜单-所有程序里面可以找到 具体勾选方法:

#### 点自定义配置

| 6  | 安全中心   |   |                                                                                                | ( <del></del> )) | × |
|----|--------|---|------------------------------------------------------------------------------------------------|------------------|---|
| ۵  | 首页     | Ð | 网络保护<br>提供默认的网络防护策略和应用程序联网管控,维护系统网络环境安全                                                        |                  |   |
| (9 | 纳码的扩   | æ | Rds. 1. 147                                                                                    |                  |   |
| ĕ  | 账户安全   | 田 | 防火墙                                                                                            |                  |   |
| €  | 网络保护   |   | 提供默认网络访问许可策略,构筑安全可靠网络环境                                                                        |                  |   |
| 0  | 应用执行控制 |   | <ul> <li>公共网络 适用于公共区域的网络配置</li> <li>办公网络 适用于家庭和办公工作区的网络配置</li> <li>自定义配置 适用于高级管理员用户</li> </ul> |                  |   |
|    |        | Ē | <b>应用程序联网</b><br>控制应用程序和服务是否可以主动联网                                                             |                  |   |
|    |        |   | 禁止 禁止未授权应用和服务联网                                                                                |                  |   |

第3页/共23页

### 然后在弹出来的窗口里面分别勾选以下服务: ipp、ipp-client、ipsec、samba、

samba-client、samba-dc

Х

#### 防火墙自定义设置

可以在这里定义区域中那些服务是可信的。可连接至绑定到这个区域的连接、接口和源的所有主机和网络以及可访问可信服务

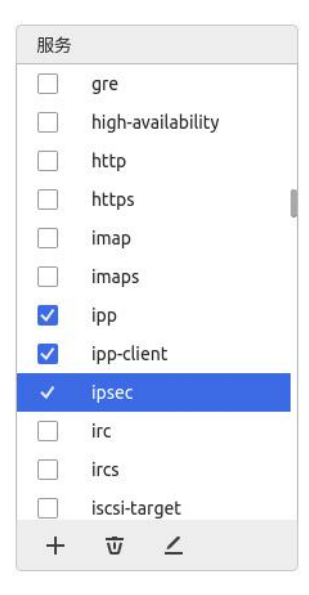

#### 管理服务需要访问的协议和端口

| 协议  | 端口   |   |   |  |
|-----|------|---|---|--|
| ah  |      |   |   |  |
| esp |      |   |   |  |
| udp | 500  |   |   |  |
| udp | 4500 |   |   |  |
|     |      |   |   |  |
|     |      |   |   |  |
|     |      |   |   |  |
|     |      |   |   |  |
|     |      |   |   |  |
|     |      |   |   |  |
|     |      |   |   |  |
|     |      | + | Ŵ |  |

Х

#### 防火墙自定义设置

可以在这里定义区域中那些服务是可信的。可连接至绑定到这个区域的连接、接口和源的所有主机和网络以及可访问可信服务

| 服务                                                                                                    |                                                        | 管理服务需要访问的 | 的协议和端口 |  |
|----------------------------------------------------------------------------------------------------|--------------------------------------------------------|-----------|--------|--|
|                                                                                                    | rpc-bind                                               | 协议        | 端口     |  |
|                                                                                                    | rsh                                                    | udp       | 137    |  |
|                                                                                                    | rsyncd                                                 | udp       | 138    |  |
|                                                                                                    | rtsp                                                   |           |        |  |
|                                                                                                    | salt-master                                            |           |        |  |
| $\checkmark$                                                                                                    | samba                                                  |           |        |  |
|                                                                                                    |                                                        |           |        |  |
| ~                                                                                                    | samba-client                                           |           |        |  |
| <ul> <li>✓</li> <li>✓</li> </ul>                                                                                                    | samba-client<br>samba-dc                               |           |        |  |
| ✓<br>✓                                                                                                    | samba-client<br>samba-dc<br>sane                       |           |        |  |
| ✓<br>✓<br>□                                                                                                    | samba-client<br>samba-dc<br>sane<br>sip                |           |        |  |
| <ul> <li></li> <li></li> &lt;</ul> | samba-client<br>samba-dc<br>sane<br>sip<br>sips        |           |        |  |
| <ul> <li></li> <li></li> &lt;</ul> | samba-client<br>samba-dc<br>sane<br>sip<br>sips<br>slp |           |        |  |

# 第4页/共23页

## 2.2 B 电脑设置共享文件夹

B 电脑打开我的电脑,进入文件系统,找到需要共享的文件夹,右键它然后选择 共享

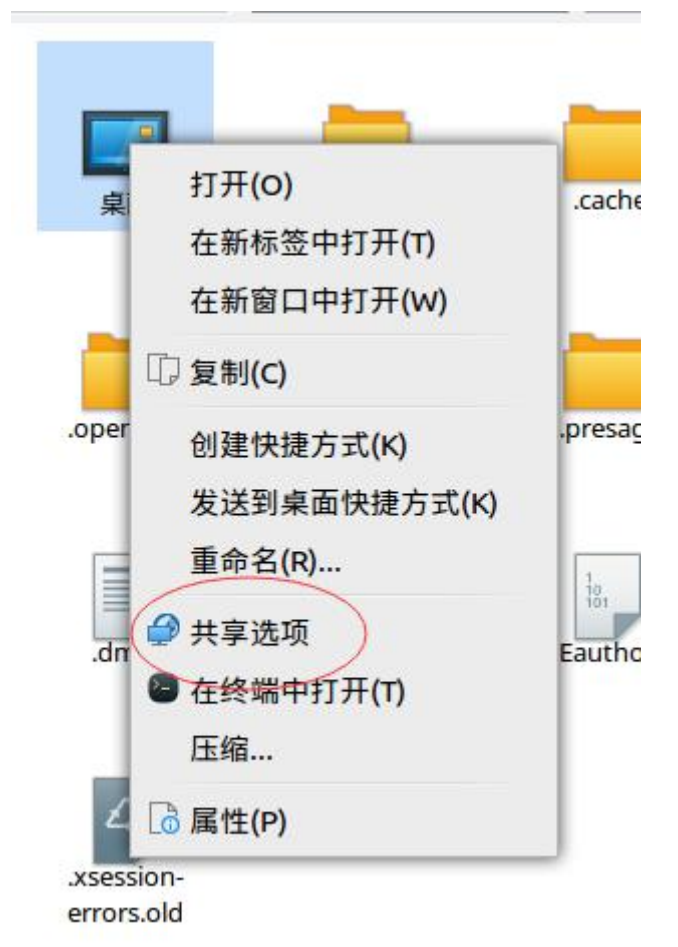

然后选择共享此文件夹,并且勾选允许他人在文件夹中创建和删除文件

|          | 又忤夹共享── □  ×  |
|----------|---------------|
| 69       | 文件夹共享         |
| 主机名称:    | zjy           |
| ✓ 共享此文件  | 夹(F)          |
| 共享名(N):  | 桌面            |
| 注释(M):   |               |
| ☑ 允许他人在: | 文件夹中创建和删除文件(A |
|          |               |

创建完成后, 被共享的图标会有加一个图标在上面

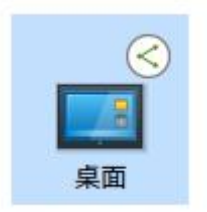

## 2.3 A 电脑连接共享文件夹

在 A 电脑上, 打开我的电脑, 选择工具, 然后选择连接到服务器

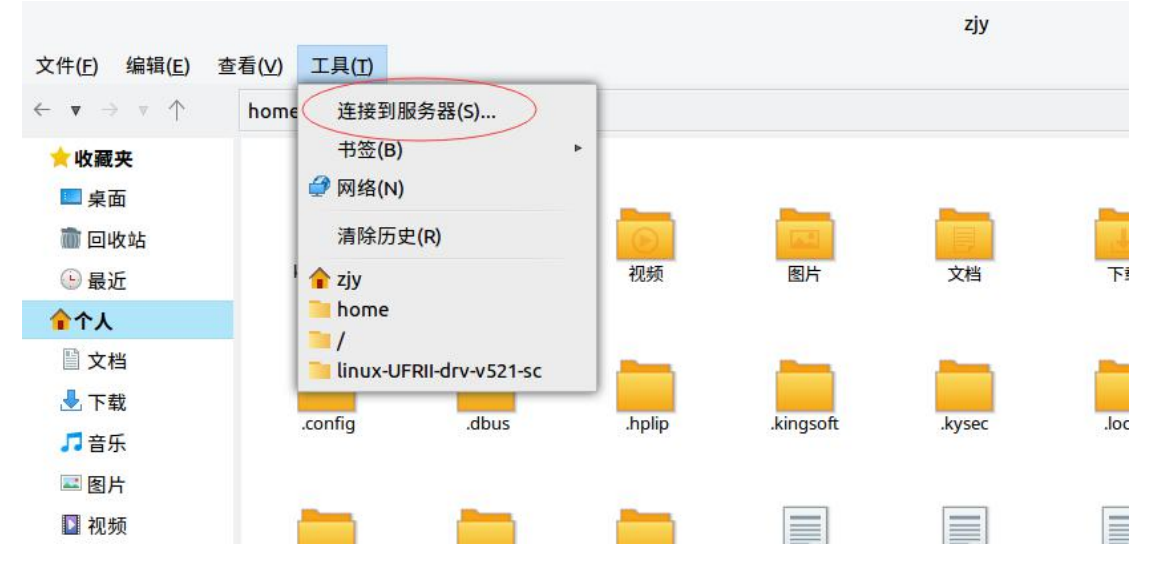

然后在弹出来的窗口里面,把类型改成 windows 共享

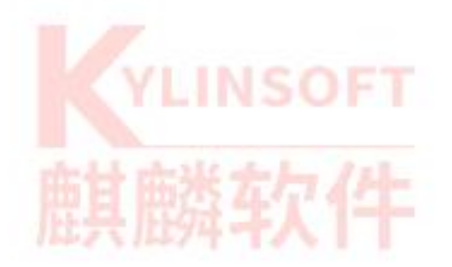

| 服务界详情                                        |                    |   |
|----------------------------------------------|--------------------|---|
| 财力估计同                                        |                    |   |
| 服务器(S):                                      | 端口(P):             | 0 |
| 类型:                                          | Windows 共享         | * |
| 共享:                                          |                    |   |
| 文件夹:                                         | /                  |   |
| 用户详细信息                                       |                    |   |
|                                              |                    |   |
| 域名:                                          |                    |   |
| 域名:<br>用户名:                                  |                    |   |
| 域名:<br>用户名: [<br>密码: [                       |                    |   |
| 域名:<br>用户名: [<br>密码: [                       | ] 记住该密码            |   |
| 域名:<br>用户名: [<br>密码: [<br>□ 添加书签(B           | □ 记住该密码            |   |
| 域名: [<br>用户名: [<br>密码: [<br>□ 添加书签(B<br>书签名和 | □ 记住该密码<br>)<br>F: |   |

在服务器里面写上 B 电脑的 ip, 文件夹一栏写共享的路径, 例如共享的桌面, 就写"/桌面"即可

然后点击连接

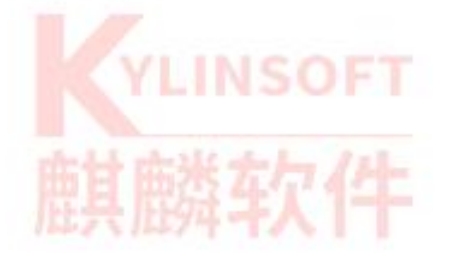

|          | 连接到朋         | <b> </b> |         | >      |
|----------|--------------|----------|---------|--------|
| 服务器详情    |              |          |         |        |
| 服务器(S):  | 172.20.27.11 | 端        | ⊐(P): 0 | A<br>V |
| 类型:      | Windows 共享   |          |         | *      |
| 共享:      |              |          |         |        |
| 文件夹:     | /桌面          |          |         |        |
| 用户详细信息   |              |          |         |        |
| 域名:      |              |          |         |        |
| 用户名:     |              |          |         |        |
| 密码:      |              |          |         |        |
| E        | □记住该密码       |          |         |        |
| □ 添加书签(B | )            |          |         |        |
| 土体夕秋     | 1:           |          |         |        |
| 卫亚有利     |              |          |         |        |

点击连接如果需要验证信息, 密码随便输入一个数然后在点连接即可

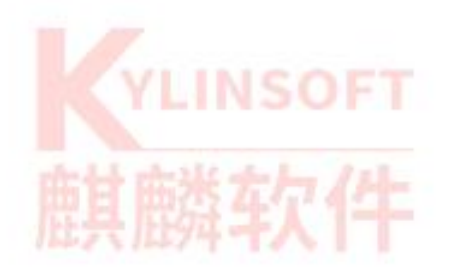

| 服务器(S):            | 172.20.27.11 端口(P): 0          |   |
|--------------------|--------------------------------|---|
| 类型:                | Windows 共享                     | * |
| 共享:                |                                |   |
| 文件夹:               | /桌面                            |   |
| <b>月</b> 户详细信息     |                                |   |
|                    |                                |   |
| 域名:                | WORKGROUP                      |   |
| 域名:<br>用户名:        | WORKGROUP<br>zjy               |   |
| 域名:<br>用户名:<br>密码: | WORKGROUP<br>zjy               |   |
| 域名:<br>用户名:<br>密码: | WORKGROUP<br>zjy<br>〕<br>记住该密码 |   |

即可完成

# YLINSOFT

如果创建 samba 共享前后出现问题或者报错,请查看第三章常见问题看是否能排查,不行的话请联系微信公众号: 麒麟软件技术服务处理

|                                                                                                    |                                                                                                    | 172.20.27.11           | 上的桌面                          |                  | - 🗆 X                        |
|----------------------------------------------------------------------------------------------------|----------------------------------------------------------------------------------------------------|------------------------|-------------------------------|------------------|------------------------------|
| 又件(F) 编辑(E) :<br>← ▼ → ▼ 个                                                                                                    | 查看(V) 工具(T)<br>smb: 172.20.27.1                                                                                                    | 1 桌面                   |                               | 0                | 高级搜索 闘 ☷                     |
| <ul> <li>★ 收藏夹</li> <li>桌面</li> <li>回收站</li> <li>最近</li> <li>金 最近</li> <li>个人</li> <li>① 文档</li> <li>④ 下载</li> <li>⑦ 音乐</li> <li>図片</li> <li>1 習 千</li> <li>② 割片</li> <li>③ 文件系统</li> <li>④ 文件系统</li> <li>④ 数据盘</li> <li>△ 172.2</li> <li>△ 2) 消災网络</li> </ul> | The formula of the formula of the | ksc-<br>defender<br>微信 | <b>政府</b><br>截图-2021<br>年4月23 | 截图-2021<br>年4月23 | <b>政</b><br>截图-2021<br>年4月23 |

如果连接后提示要输入秘钥环,不要输入,直接留空然后点两次继续即可

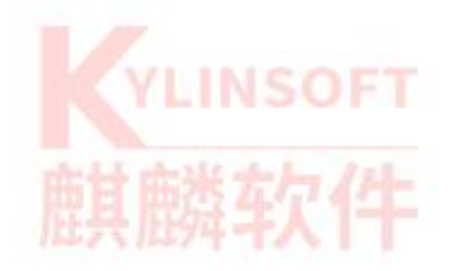

# 第3章 常见问题

### 1. 创建共享的时候出现如下图错误

|                                                                                    | 文件夹共享                                                                                             | -                                   |                        | $\times$ |
|------------------------------------------------------------------------------------|---------------------------------------------------------------------------------------------------|-------------------------------------|------------------------|----------|
| 29                                                                                 | 文件夹共享                                                                                             |                                     |                        |          |
| 主机名称:                                                                              | zjy                                                                                               |                                     |                        |          |
| ☑ 共享此文件夹                                                                           | ₹(F)                                                                                              |                                     |                        |          |
| 共享名(N):                                                                            | 桌面                                                                                                |                                     |                        |          |
| 注释(M):                                                                             |                                                                                                   |                                     |                        |          |
| ☑ 允许他人在文                                                                           | (件夹中创建和删除文件(A)                                                                                    |                                     |                        |          |
| ☑ 游客访问(针)                                                                          | 对没有账户的人)(G)                                                                                       |                                     |                        |          |
| "net usershare"<br>run/samba/msg<br>net usershare a<br>SID. The connec<br>running. | 返回错误 255:mkdir failed<br>g.lock: 权限不够<br>dd: cannot convert name "I<br>tion was refused. Maybe sr | l on direc<br>Everyone<br>mbd is no | tory /\<br>" to a<br>t | var/     |
|                                                                                    | ⊘取消(C)                                                                                            | 一创建                                 | 建共享(                   | (S)      |
| 这个的话是因为 smbd 服务                                                                    | 各没有运行,有可能是 smbd                                                                                   | 的配置文                                | て件配                    | 置错误导致没   |
| 有启动,或者是没有启动                                                                        | smbd 的服务,还有一种可                                                                                    | 能是没有                                | 安装                     | samba 服务 |

2. 创建共享的时候出现如下图错误

| 29              | 文件夹共享                   |          |           |
|-----------------|-------------------------|----------|-----------|
| 主机名称:           | zjy                     |          |           |
| ☑ 共享此文件夹        | E(F)                    |          |           |
| 共享名(N):         | share                   |          |           |
| 注释(M):          |                         |          |           |
| ✓ 允许他人在文        | 件夹中创建和删除文件(A)           |          |           |
| ☑ 游客访问(针ヌ       | 时没有账户的人)(G)             |          |           |
| "net usershare" | 返回错误 255: net usershare | add: car | not share |

这个呢是需要编辑一个参数内容到 smbd 配置文件进去,请按照如下步骤操作 右键桌面空白处,选择在终端中打开,输入命令:

sudo pluma /etc/samba/smb.comf

然后回车,会打开一个文本文档,按ctrl+f查找内容:

usershare allow guests

然后点击查找,找到画圈里面的内容,在下一行写上这行参数:

usershare owner only = false

|                                                                              | *smb.conf (/etc/samba)                |  |
|------------------------------------------------------------------------------|---------------------------------------|--|
| 文件(F) 编辑(E) 查看(V) 搜索(S) 工具(T) 文档(D)                                          |                                       |  |
|                                                                              |                                       |  |
| smb.conf ×                                                                   |                                       |  |
| 167 # Using the following line enables you to customise your configura       | tion                                  |  |
| 168 # on a per machine basis. The %m gets replaced with the netbios nam      | me                                    |  |
| 169 # of the machine that is connecting                                      |                                       |  |
| <pre>170 ; include = /home/samba/etc/smb.conf.%m</pre>                       |                                       |  |
| 171                                                                          |                                       |  |
| 172 # Some defaults for winbind (make sure you're not using the ranges       |                                       |  |
| 173 # for something else.)                                                   |                                       |  |
| 1/4; Idmap Uld = 10000-20000                                                 |                                       |  |
| 1/5; tomap gtd = 10000-20000                                                 | 本投 ×                                  |  |
| 170; temptate shelt = /bth/bash                                              | X19                                   |  |
| 178 # Setup usershare options to enable non-root users to share folder       |                                       |  |
| 179 # with the net usershare command.                                        | 搜索(S): usershare allow guests 🕴       |  |
| 180                                                                          |                                       |  |
| 181 # Maximum number of usershare. 0 (default) means that usershare is       |                                       |  |
| 182 ; usershare max shares = 100                                             |                                       |  |
| 183                                                                          | □ □ □ □ □ □ □ □ □ □ □ □ □ □ □ □ □ □ □ |  |
| 184 # Allow users who've been granted usershare privileges to create         |                                       |  |
| 185 # public shares, not just authenticated ones                             |                                       |  |
| 186 Usershare allow guests = yes                                             | □ 区间投系(D)                             |  |
| 187 Usershare owner only = Talse                                             | マロ型女性乳如伴徒地声かか                         |  |
| 188 #===================================                                     | ◎ 回到又相大部继续技系(W)                       |  |
| 109<br>100 # Un-comment the following (and tweak the other settings below to | √ WH 标义 字符(加) a)(p)                   |  |
| 191 # to enable the default home directory shares. This will share ear       | ■ 用印机转发子行(知(川)(P)                     |  |
| 192 # user's home directory as \\server\username                             |                                       |  |
| 193 : [homes]                                                                | ── 关闭(C) ○ 查找(F) ○                    |  |
| 194; comment = Home Directories                                              |                                       |  |
| 105 hourseable as                                                            |                                       |  |

然后点击保存,关闭文本文档,在输入命令:

### /etc/init.d/smb restart

然后回车,会弹出要输入密码的框,输入开机密码后确定,显示绿色 ok 即可

zjy@zjy:/

- 🗆 🗙

文件(F) 编辑(E) 查看(V) 搜索(S) 终端(T) 帮助(H) zjy@zjy:/\$ /etc/init.d/smbd restart [ ok ] Restarting smbd (via systemctl): smbd.service. zjy@zjy:/\$

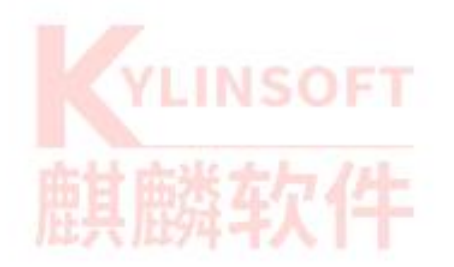

#### 第 13 页 / 共 23 页